# HWモデル(Cx90)からNutanixへの構成の移行

#### 内容

| <u>はじめに</u>                               |
|-------------------------------------------|
| 前提条件                                      |
| <u>HW(Cx90)から15.0.3 AsyncOSへのアップグレード</u>  |
| <u>既存のCx90/HWの15.0.3 AsyncOSへのアップグレード</u> |
| <u>C600vをNutanixに導入</u>                   |
| <u>vESAのライセンス</u>                         |
| <u>スマートライセンスの作成</u>                       |
| <u>設定の移行プロセス</u>                          |
| <u>ESAクラスタへのvESAの追加</u>                   |
| <u>ESAクラスタからのvESAの削除</u>                  |
| <u>vESAのアップグレード</u>                       |
| <u>新しいクラスタの作成(vESA上)</u>                  |
| 結論                                        |

### はじめに

このドキュメントでは、Nutanixを使用してCx90機器の構成を仮想環境に移行するために必要な 手順に関する包括的なガイドを提供します。初期計画と評価から仮想環境の実行と検証に至るま で、移行プロセス全体をカバーします。ここで説明する手順に従うことで、組織はスムーズで効 率的な移行を確実に行い、ダウンタイムを最小限に抑え、既存の構成の整合性を維持できます。

特定の手順の詳細については、ユーザガイドやその他の関連記事も参照してください。これらの リソースでは、このドキュメントで提供される情報を補完する追加の考察と手順を提供します。

#### 前提条件

移行プロセスを開始する前に、スムーズで効率的な移行を促進するために、次の前提条件が満た されていることを確認してください。

Cのソフトウェアバージョン要件x90:Cx90がバージョン15.0.3を使用していることを確認します 。このバージョンは、Nutanixの設定移行プロセスにのみ必要であり、Nutanixの実稼働環境では 使用しないでください。

1. スマートライセンスアカウント:この移行には、有効なスマートライセンスアカウントが必要 です。移行プロセスを開始する前に、スマートライセンスのステータスを確認してください。

2.クラスタリングの基本的な理解:Cisco Secure Email Gateway(ESA)のクラスタリングの概念に ついて理解します。この基本的な知識は、移行を円滑に行うために不可欠です。

3.既存のハードウェアクラスタのステータスの判別:

CLIの使用:コマンドClusterconfigを実行します。

GUIを使用する場合: [Monitor] > [any]に移動します。

「Mode - Cluster: cluster\_name」が表示される場合、アプライアンスはクラスタ構成で実行 されています。

5.必要なソフトウェアのダウンロード: Cisco Secure Email Gateway(vESA)ソフトウェア、バージョン15.0.3モデルC600v for KVMをダウンロードします。

6. ネットワークリソース:新しいマシンに必要なネットワークリソース(IP、ファイアウォール ルール、DNSなど)を準備します。

# HW(Cx90)から15.0.3 AsyncOSへのアップグレード

移行を実行するには、x90クラスタにバージョン15.0.3がインストールされている必要があります。これは、設定の移行のためにNutanixで実行できる初期バージョンです。

◆ 注:Nutanixアプライアンスのバージョン15.0.3は設定の移行にのみ使用でき、実稼働環境では電子メールトラフィックを管理できません。15.0.3バージョンは、別の仮想環境および物理アプライアンスの実稼働環境でサポートされます。

## 既存のCx90/HWの15.0.3 AsyncOSへのアップグレード

『<u>AsyncOS 15.0 for Cisco Email Security Appliancesのリリースノート</u>』に記載されている手順に 従って、Eメールセキュリティアプライアンスをアップグレードします。

- 1. アプライアンスのXML設定ファイルを保存します。
- 2. セーフリスト/ブロックリスト機能を使用している場合は、アプライアンスからセーフリス ト/ブロックリストデータベースをエクスポートします。
- 3. すべてのリスナーを一時停止します。
- 4. キューが空になるまで待ちます。
- 5. System Administrationタブで、System Upgrade
- 6. Available Upgradesをクリックします。ページが更新され、使用可能なAsyncOSアップグレ ードバージョンのリストが表示されます。
- Begin Upgradeボタンをクリックすると、アップグレードが開始されます。表示された質問 に答えてください。アップグレードが完了したら、Reboot Nowボタンをクリックしてアプ ライアンスを再起動します。
- 8. すべてのリスナーを再開します。

再起動後、実行中のAsyncOSのバージョンを確認します。

- CLIの場合、コマンドversionを実行します。
- UIで、Monitor > System Infoの順に移動します。

💊 注:クラスタ設定で複数のアプライアンスがすでに実行されている場合は、次のセクション

#### C600vをNutanixに導入

前提条件から、vESA/C600vイメージをダウンロードし、『<u>シスコセキュリティ仮想アプライア</u> <u>ンスインストールガイド</u>』に従って導入します。

1. 機器とソフトウェアがすべてのシステム要件を満たしていることを確認します。この移行では バージョン15.0.3とモデルC600vが使用されるため、バージョン16.0に指定されている要件と同 じ要件に従ってください。

Nutanix AOS: バージョン6.5.5.7

Nutanix Prism Central:バージョンpc.2022.6.0.10

2. <u>仮想アプライアンスイメージ、モデルC600vバージョン15.0.3 for KVMをダウンロードします</u>。

3. 仮想アプライアンスモデルに割り当てるRAMの容量とCPUコアの数を決定します。

| Cisco Secure<br>Email仮想ゲートウ<br>ェイ | AsyncOSリリース     | モデル   | 推奨されるディス<br>クサイズ | メモリ   | プロセッサコア |
|-----------------------------------|-----------------|-------|------------------|-------|---------|
|                                   | AsyncOS 15.0 以降 | C600v | 500 GB           | 16 GB | 8       |

4. Nutanix Prismに仮想KVMイメージアプライアンスC600v (バージョン15.0.3)を展開します。 (<u>設置ガイド</u>)

# vESAのライセンス

このインストールでは、スマートライセンスを使用する必要があります。Nutanixの仮想化機器で 実行されるバージョン16.0以降では、従来のライセンスモデルではなくスマートライセンスが必 要です。そのため、事前にスマートライセンスが適切にインストールされていることを確認する 必要があります。

スマートライセンスの作成

次のリンクでは、アクティベーションプロセス、定義、およびESA/SMA/WSAのスマートライセ ンスサービスのトラブルシューティング方法について説明します。

<u>スマートライセンスの概要とEメールおよびWebセキュリティのベストプラクティスについて</u>

<u>Cisco Secure Email GatewayおよびCisco Secure Email and Web Managerのスマートライセンス</u> <u>導入ガイド</u>

# 設定の移行プロセス

設定の移行では、既存のX90クラスタに新しい機器を追加します。新しい機器がクラスタに接続 されると、導入されたすべての設定が自動的にロードされ、シームレスな移行が保証されます。 このプロセスでは、クラスタの既存の設定を活用して新しい仮想化機器を効率的に統合し、手動 による介入なしに現在の設定をすべて保持します。このアプローチにより、中断の可能性が最小 限に抑えられ、運用の継続性が確保されます。

#### ESAクラスタへのvESAの追加

vESAのCLIから、次のようにclusterconfig > Join an existing...を実行し、vESAをクラスタに追加 します。

vESA.Nutanix> clusterconfig

Do you want to join or create a cluster?
1. No, configure as standalone.
2. Create a new cluster.
3. Join an existing cluster over SSH.
4. Join an existing cluster over CCS.
[1]> 3

While joining a cluster, you will need to validate the SSH host key of the remote machine to which you WARNING: All non-network settings will be lost. System will inherit the values set at the group or clus

Exception: Centralized Policy, Virus, and Outbreak Quarantine settings are not inherited from the cluste

Do you want to enable the Cluster Communication Service on ironport.example.com? [N]> n

Enter the IP address of a machine in the cluster. []> 192.168.100.10

Enter the remote port to connect to. This must be the normal admin ssh port, not the CCS port. [22]>

Would you like to join this appliance to a cluster using pre-shared keys? Use this option if you have e

Enter the name of an administrator present on the remote machine [admin]>

Enter passphrase: Please verify the SSH host key for 192.168.100.10: Public host key fingerprint: 08:23:46:ab:cd:56:ff:ef:12:89:23:ee:56:12:67:aa Is this a valid key for this host? [Y]> y

Joining cluster group Main\_Group. Joining a cluster takes effect immediately, there is no need to commit. Cluster cluster.Cx90

Choose the operation you want to perform:

- ADDGROUP Add a cluster group.
- SETGROUP Set the group that machines are a member of.
- RENAMEGROUP Rename a cluster group.
- DELETEGROUP Remove a cluster group.

- REMOVEMACHINE Remove a machine from the cluster.
- SETNAME Set the cluster name.
- LIST List the machines in the cluster.
- CONNSTATUS Show the status of connections between machines in the cluster.
- COMMUNICATION Configure how machines communicate within the cluster.
- DISCONNECT Temporarily detach machines from the cluster.
- RECONNECT Restore connections with machines that were previously detached.

- PREPJOIN - Prepare the addition of a new machine over CCS.

[]>

(Cluster cluster.Cx90)>

この時点で、vESAは既存のCx90ハードウェアの構成をミラーリングします。これにより、すべての設定、ポリシー、および設定が両方のプラットフォームで一貫したものになります。

同期を検証し、既存のC600vとCx90との間に不一致がないことを確認するには、clustercheckコ マンドを実行します。

Cluster cluster.Cx90)> clustercheck

No inconsistencies found on available machines. (Cluster cluster.Cx90)>

このコマンドは、対処が必要な潜在的な不整合を特定するのに役立ちます。

(cluster.Cx90)> clustercheck Checking DLP settings... Inconsistency found! DLP settings at Cluster test: vESA.Nutanix was updated Wed July 17 12:23:15 2024 GMT by 'admin' on C690.Machine C690.Machine was upda

1. Force the entire cluster to use the vESA.Nutanix version.

2. Force the entire cluster to use the C690.Machine version.

3. Ignore.
[3]> 2

◇ 注:vESAはまだメールを処理していません。実稼働環境に移行する前に、vESAがバージョン16.0に更新されていることを確認します。この手順は、システムの安定性と互換性を保つために重要です。実稼働環境に移行する前に、次の手順に従ってください。

### ESAクラスタからのvESAの削除

vESAのCLIで、clusterconfigを実行し、removemachine操作を使用してアプライアンスをクラス

#### タから削除します。

(Cluster cluster.Cx90)> clusterconfig Cluster cluster.Cx90 Choose the operation you want to perform: - ADDGROUP - Add a cluster group. - SETGROUP - Set the group that machines are a member of. - RENAMEGROUP - Rename a cluster group. - DELETEGROUP - Remove a cluster group. - REMOVEMACHINE - Remove a machine from the cluster. - SETNAME - Set the cluster name. - LIST - List the machines in the cluster. - CONNSTATUS - Show the status of connections between machines in the cluster. - COMMUNICATION - Configure how machines communicate within the cluster. - DISCONNECT - Temporarily detach machines from the cluster. - RECONNECT - Restore connections with machines that were previously detached. - PREPJOIN - Prepare the addition of a new machine over CCS. []> removemachine Choose the machine to remove from the cluster. 1. C690.Machine (group Main\_Group) 2. vESA.Nutanix (group Main\_Group) [1]> 2 Warning:

You are removing the machine you are currently connected to, and you will no longer be able to access
 This change will happen immediately without a commit.
 Are you sure you want to continue? [N]> y

Please wait, this operation may take a minute... Machine vESA.Nutanix removed from the cluster.

# vESAのアップグレード

設定の移行のこの段階では、vESAをバージョン16.0にアップグレードする必要があります。バー ジョン16.0が実稼働環境で正式にサポートされる最初のバージョンであるため、このアップグレ ードが必要です。アップグレードにより、仮想アプライアンスが最新の機能、セキュリティアッ プデート、および互換性の要件に確実に適合するようになります。バージョン16.0にアップグレ ードすると、vESAのパフォーマンスと信頼性が向上し、実稼働環境を完全にサポートできるよう になります。このステップは、既存のインフラストラクチャ内でシームレスな統合と最適な運用 を実現するために不可欠です。

vESA C600vをバージョン16.0にアップグレードするには、次の手順を実行します。

- 1. System Administrationタブで、System Upgrade
- 2. Available Upgradesをクリックします。ページが更新され、使用可能なAsyncOSアップグレ ードバージョンのリストが表示されます。バージョン16.0を選択します。
- 3. Begin Upgradeボタンをクリックすると、アップグレードが開始されます。表示された質問 に答えてください。アップグレードが完了したら、Reboot Nowボタンをクリックしてアプ

ライアンスを再起動します。

4. 再起動後、実行中のAsyncOSのバージョンを確認します。

CLIの場合、versionコマンドを実行します。

UIで、Monitor > System Infoの順に移動します。

# 新しいクラスタの作成(vESA上)

同じクラスタ名を使用する場合は、Cx90クラスタで使用されている名前を使用して新しいクラス タを作成する必要があります。または、新しいクラスタ名で新しいクラスタを作成します。これ は、vESAで先ほどの手順を繰り返したものです。

vESA.Nutanix> clusterconfig

Do you want to join or create a cluster? 1. No, configure as standalone. 2. Create a new cluster. 3. Join an existing cluster over SSH. 4. Join an existing cluster over CCS. [1]> 2 Enter the name of the new cluster. []> newcluster.Virtual Should all machines in the cluster communicate with each other by hostname or by IP address? 1. Communicate by IP address. 2. Communicate by hostname. [2]> 1

What IP address should other machines use to communicate with Machine C170.local?
1. 192.168.101.100 port 22 (SSH on interface Management)
2. Enter an IP address manually
[]> 1

Other machines will communicate with Machine C195.local using IP address 192.168.101.100 port 22. You c New cluster committed: Sat Jun 08 11:45:33 2019 GMT Creating a cluster takes effect immediately, there is no need to commit.

Cluster newcluster.Virtual

Choose the operation you want to perform:

- ADDGROUP Add a cluster group.
- SETGROUP Set the group that machines are a member of.
- RENAMEGROUP Rename a cluster group.
- DELETEGROUP Remove a cluster group.
- REMOVEMACHINE Remove a machine from the cluster.
- SETNAME Set the cluster name.
- LIST List the machines in the cluster.
- CONNSTATUS Show the status of connections between machines in the cluster.
- COMMUNICATION Configure how machines communicate within the cluster.
- DISCONNECT Temporarily detach machines from the cluster.
- RECONNECT Restore connections with machines that were previously detached.
- PREPJOIN Prepare the addition of a new machine over CCS.

[]>

(Cluster newcluster.Virtual)> Join Your Cx00v to Your ESA Cluster From the CLI on the Cx00v, run clusterconfig > Join an exisiting... to add your Cx00v into your new clu C600v.Nutanix> clusterconfig Do you want to join or create a cluster? 1. No, configure as standalone. 2. Create a new cluster. 3. Join an existing cluster over SSH. 4. Join an existing cluster over CCS. [1]> 3 While joining a cluster, you will need to validate the SSH host key of the remote machine to which you WARNING: All non-network settings will be lost. System will inherit the values set at the group or clus Exception:Centralized Policy, Virus, and Outbreak Quarantine settings are not inherited from the cluste Do you want to enable the Cluster Communication Service on ironport.example.com? [N]> n Enter the IP address of a machine in the cluster. []> 192.168.101.100 Enter the remote port to connect to. This must be the normal admin ssh port, not the CCS port. [22]> Would you like to join this appliance to a cluster using pre-shared keys? Use this option if you have e Enter the name of an administrator present on the remote machine [admin]> Enter passphrase: Please verify the SSH host key for 10.10.10.56: Public host key fingerprint: 00:61:32:aa:bb:84:ff:ff:22:75:88:ff:77:48:84:eb Is this a valid key for this host? [Y]> y Joining cluster group Main\_Group. Joining a cluster takes effect immediately, there is no need to commit. Cluster newcluster.Virtual Choose the operation you want to perform: - ADDGROUP - Add a cluster group. - SETGROUP - Set the group that machines are a member of. - RENAMEGROUP - Rename a cluster group. - DELETEGROUP - Remove a cluster group. - REMOVEMACHINE - Remove a machine from the cluster. - SETNAME - Set the cluster name. - LIST - List the machines in the cluster. - CONNSTATUS - Show the status of connections between machines in the cluster. - COMMUNICATION - Configure how machines communicate within the cluster. - DISCONNECT - Temporarily detach machines from the cluster. - RECONNECT - Restore connections with machines that were previously detached. - PREPJOIN - Prepare the addition of a new machine over CCS. []>

(Cluster newcluster.Virtual)>

このドキュメントで概説されている手順に従うことで、Nutanixを使用してX90機器の設定を仮想 環境に移行できました。vESAをバージョン16.0にアップグレードします。これは、実稼働環境で サポートされる最初のバージョンです。これにより、仮想アプライアンスが実稼働環境の要求を 完全に処理できるようになります。このアップグレードにより、最新の機能、セキュリティの強 化、および互換性の改善が提供され、最適なパフォーマンスと信頼性が確保されます。

最後に、DNSレコードとロードバランシングの設定がvESAを含むように更新されていることを 確認し、メールを効果的に処理できるようにします。これらの設定を行うことで、vESAは既存の インフラストラクチャ内で動作する準備が整い、堅牢なEメールセキュリティとシームレスな統 合を提供します。 翻訳について

シスコは世界中のユーザにそれぞれの言語でサポート コンテンツを提供するために、機械と人に よる翻訳を組み合わせて、本ドキュメントを翻訳しています。ただし、最高度の機械翻訳であっ ても、専門家による翻訳のような正確性は確保されません。シスコは、これら翻訳の正確性につ いて法的責任を負いません。原典である英語版(リンクからアクセス可能)もあわせて参照する ことを推奨します。